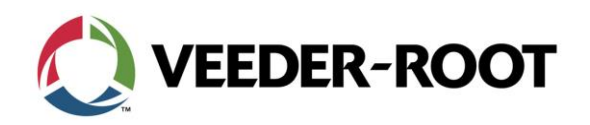

## Continuing Education Bulletin: Firmware upgrade for the TLS-450 and TLS-450PLUS

This Continuing Education Bulletin provides additional information to Veeder-Root service network and technicians on how to perform a firmware upgrade on the TLS-450 and TLS-450PLUS.

Continuing Education Bulletin: CEB\_2015\_08B

## TLS-450:

To verify if the console has a Firmware upgrade available on a TLS-450:

- 1. Select Diagnostics
- 2. Select Module
- 3. Select Firmware Upgrade Tab
- 4. Compare Current Firmware to Available Firmware

| } | Device<br>Directory |                    | Device<br>Assignments        |                | Com            | ım                                | m Firmware<br>Upgrade |                                   |                |  |
|---|---------------------|--------------------|------------------------------|----------------|----------------|-----------------------------------|-----------------------|-----------------------------------|----------------|--|
|   | Address             |                    | Module Serial<br>Type Number |                | al<br>ber      | r Current<br>Firmware<br>Revision |                       | Available<br>Firmware<br>Revision |                |  |
| F | B1.S1<br>B1.S2      | USM - 1<br>IOM - 1 | 16<br> 4                     | 00131<br>00131 | 30688<br>30665 |                                   | 001-C<br>001-B        |                                   | D01-C<br>D01-C |  |

5. If the Available firmware has a higher number or letter than continue to Perform a Firmware Upgrade.

To Perform a Firmware Upgrade on a TLS-450

- 1. Select Diagnostics
- 2. Select Module
- 3. Select Firmware Upgrade Tab
- 4. Select the box to the left of the board you want to upgrade.

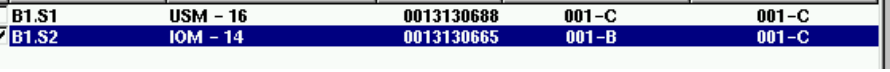

- 5. Click on Install on the right side of the console
- 6. Acknowledge the confirm download

CEB\_2015\_08B

1

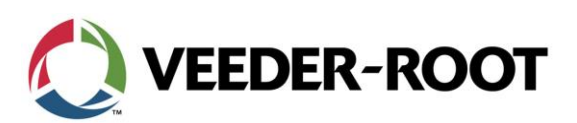

| Confirm Download                                                                                                    |   |  |  |  |  |  |  |
|----------------------------------------------------------------------------------------------------|---|--|--|--|--|--|--|
| Ready to initiate firmware download process.<br>Download process can not be halted once initiated.                                                                                                    |   |  |  |  |  |  |  |
| Note: Device Out Alarms will be active for<br>a brief period of time.                                                                                                    |   |  |  |  |  |  |  |
| Do you want to continue?                                                                                                    |   |  |  |  |  |  |  |
| <ul> <li>Image: A set of the set of the</li></ul> | × |  |  |  |  |  |  |

7. The screen will automatically refresh once the firmware upgrade has been completed.

| } |          | Device<br>Directory |                | Device<br>Assignments        |                | Con                             | Comm Firmware<br>Upgrade |                                   |  |                | $\triangleright$ |
|---|----------|---------------------|----------------|------------------------------|----------------|---------------------------------|--------------------------|-----------------------------------|--|----------------|------------------|
|   |          | Address             |                | Module Serial<br>Type Number |                | Current<br>Firmware<br>Revision |                          | Available<br>Firmware<br>Revision |  |                |                  |
|   | B1<br>B1 | l.\$1<br>l.\$2      | USM -<br>IOM - | 16<br>14                     | 00131<br>00131 | 30688<br>30665                  |                          | 001-C<br>001-C                    |  | 001-C<br>001-C |                  |

## **TLS-450PLUS:**

To verify if the console has a Firmware upgrade available on a TLS-450PLUS:

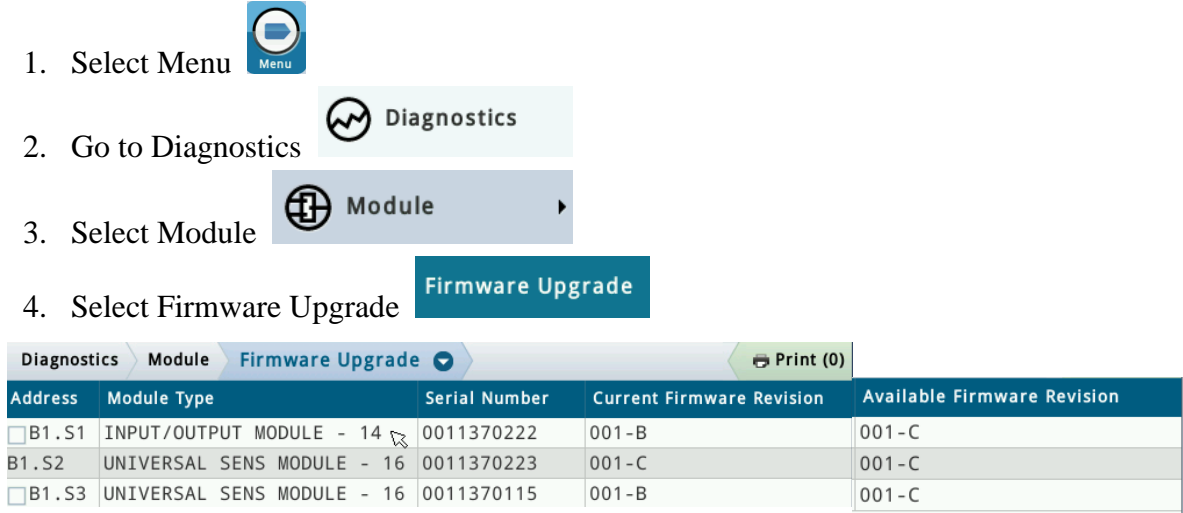

- 5. Compare Current Firmware to Available Firmware
- 6. If the Available firmware has a higher number or letter than continue to Perform a Firmware Upgrade.

To Perform a Firmware Upgrade on a TLS-450PLUS:

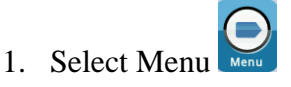

CEB\_2015\_08B

Veeder-Root Company | Technical Support M-F EST: 8am-6pm | 1-800-323-1799 technicalsupport@veeder.com | www.veeder.com/support

2

|                                                                        |                                                                 | VEEDE                             | ER-ROOT                   |  |
|------------------------------------------------------------------------|-----------------------------------------------------------------|-----------------------------------|---------------------------|--|
| . Select Diag                                                          | nostics 🔗 Diagn                                                 | ostics                            |                           |  |
| . Select Modu                                                          | ale Module                                                      | •                                 | _                         |  |
| . Select Firm                                                          | ware Upgrade                                                    | rmware Upgrad                     | e                         |  |
| . Select the bo                                                        | ox to the left of th                                            | ne board you v                    | want to upgrade.          |  |
| Address Modul                                                          | e <b>Type</b><br>7/OUTPUT MODULE - 14                           | Serial Number                     | Current Firmware Revision |  |
|                                                                        |                                                                 |                                   | 001-8                     |  |
| <ul> <li>Click on Ac</li> <li>Select Instal</li> </ul>                 | tions on the right<br>Actions                                   | side of the sc                    | reen Actions              |  |
| <ul> <li>Click on Ac</li> <li>Select Instal<br/>This button</li> </ul> | tions on the right<br>Actions<br>I Install<br>will be greyed ou | side of the sc<br>it if an upgrad | reen <b>Exclose</b>       |  |

9. The screen will automatically refresh once the firmware upgrade has been completed.

| Diagnost | ics Module               | Firmware Upgrade | • •           |                 | 🖶 Print (0) |
|----------|--------------------------|------------------|---------------|-----------------|-------------|
| Address  | Module Type              |                  | Serial Number | Current Firmwar | e Revision  |
| B1.S1    | INPUT/OUTPUT MODULE - 14 |                  | 0011370222    | 001-C           |             |
|          |                          |                  |               |                 |             |